## Ethical Hacking Prof. Indranil Sengupta Department of Computer Science and Engineering Indian Institute of Technology, Kharagpur

Lecture - 20 How to Use Nessus

(Refer Slide Time: 00:15)

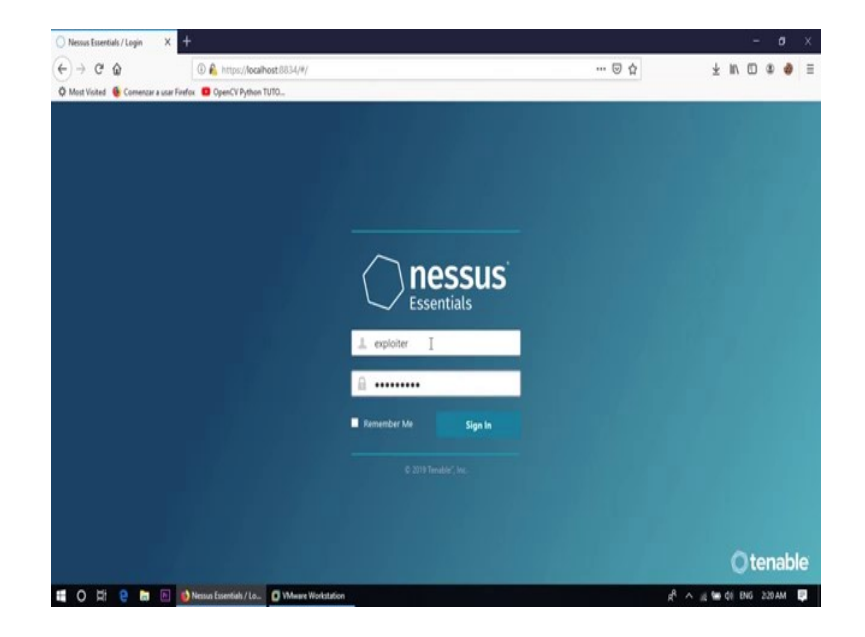

Now, today's session we will discuss about the vulnerability assessment using the tool Nessus. Here is my tool Nessus, first we need to login into the tool Nessus. So, use the login credential which you use at the time of installation.

# (Refer Slide Time: 00:49)

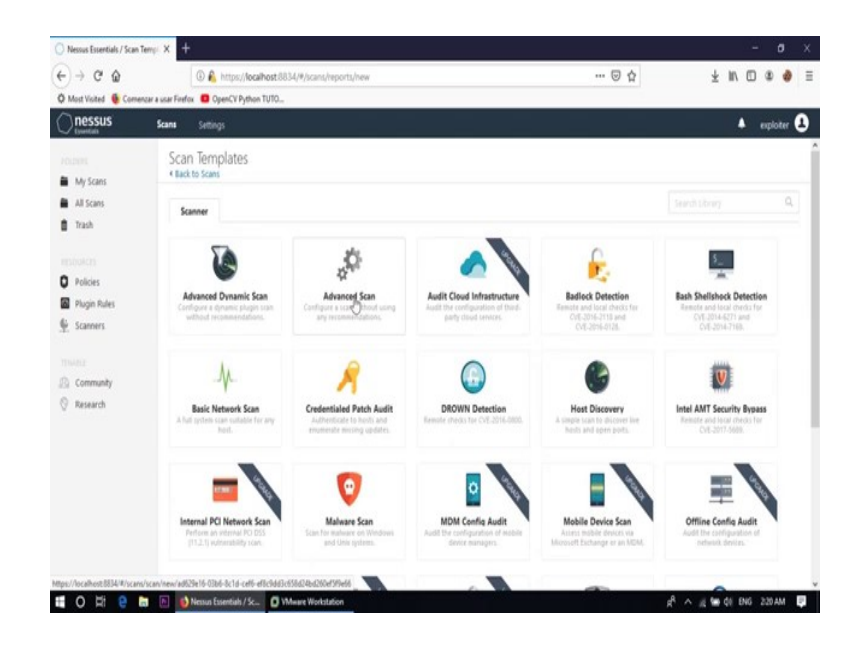

So, here is the interface to scan a system, first we need to go to the new scan. So, there are several option are available: advance dynamic scan, advance scan, audit cloud infrastructure, badlock detection, basic network scan; lots of option are there. So, for the time being we are using advance scan.

(Refer Slide Time: 01:23)

| nessus     | Scans Setting:                |             |                |                              |  | explote | 8 |
|------------|-------------------------------|-------------|----------------|------------------------------|--|---------|---|
| My Scans   | New Scan<br>« Back to Scan To | / Advance   | ed Scan        |                              |  |         |   |
| All Scans  | Settings                      | Credentials | Plugins        |                              |  |         |   |
| Trash      | ALC:                          |             |                |                              |  |         |   |
| excorea:   | * General                     |             | Name           | NPTEL                        |  |         |   |
| Policies   | Schedule                      |             |                |                              |  |         |   |
| Scanners   | Notificatio                   | 205         | Description    | Demo                         |  |         |   |
|            | DISCOVERY                     | >           |                |                              |  |         |   |
|            | ASSESSMENT                    |             | Folder         | My Scans                     |  |         |   |
| Community  | REPORT                        |             |                |                              |  |         |   |
| y Research | ADVANCED                      |             | targets        | 192.168.0.104, 192.168.0.106 |  |         |   |
|            |                               |             |                |                              |  |         |   |
|            |                               |             |                |                              |  |         |   |
|            |                               |             |                |                              |  |         |   |
|            |                               |             | Upload Targets | Add File                     |  |         |   |

So, in these field first we need to put the name of the scan, suppose the name is NPTEL and description is a Demo, folder My Scans and target, so, in this case my target is sorry

target IP address is 192.168.0.104 and 192.168.0.106. So, this way we can use multiple IP address for scanning separated by comma.

| 🗘 Most Visited 🐞 Corner                                                                     | oar a usar Firefox 🧧 OpenCV Python TU                        | 0                                                                                                    |     |
|---------------------------------------------------------------------------------------------|--------------------------------------------------------------|----------------------------------------------------------------------------------------------------|-----|
| nessus                                                                                      | Scana Settings                                               | ♦ equit                                                                                                    | . 8 |
| My Scans                                                                                    | New Scan / Advance<br>« Back to Scan Templates               | ed Scan                                                                                                    |     |
| All Scans                                                                                   | Settings Credentials                                         | Plugers                                                                                                    |     |
| Trash                                                                                       | RASIC ><br>DISCOVERY ~<br>* Host Discovery                   | Remote Host Ping Ping the remote host                                                                                                    |     |
| <ul> <li>€ Scanners</li> <li>Thurse</li> <li>(D) Community</li> <li>(Q) Research</li> </ul> | Port Scanning<br>Senge Discourty<br>Assessment a<br>Advanced | General Settings     Vet the local Nessel Not     Training specifies where the local Nessel Not Annual Servered where it link within the target renge specifies for the scen.     Vet for for testevic discovery     P is for testevic discovery |     |
|                                                                                             |                                                              | Ping Methods V 100 V 100 Detropological publics                                                                                                    |     |

(Refer Slide Time: 02:33)

Now, where is all the option for discovery? Discovery option is a ping method, ARP and TCP and it also use the ICMP and maximum number of tries is 2; that means, it try twice for a particular request. Then port scanning part is also there to enumerate the local port to use SSH and WMI, SNMP and only run network port scanner, if local port enumeration failed.

(Refer Slide Time: 03:35)

| a mail failed     | and the sheet of and the                       |                                                                                                    |
|-------------------|------------------------------------------------|----------------------------------------------------------------------------------------------------|
| nessus            | Scans Settings                                 | septoter (                                                                                                    |
| My Scans          | New Scan / Advance<br>« Back to Scan Templates | ed Scan                                                                                                    |
| All Scans         | Settings Credentials                           | Plugins                                                                                                    |
| Trash             | MSC                                            |                                                                                                    |
| nooran<br>Roleine | DISCOVERY ~                                    | General Settings                                                                                                    |
| Plugin Rules      | Host Discovery                                 | <ul> <li>Proce as ports to two services</li> <li>Attempts to may each open port with the service that is naming on that port. Note that is some use cases, this might dougd some services and cause</li> </ul> |
| g Scanners        | Port Scanning                                  |                                                                                                    |
|                   | * Service Discovery                            | Search for SSL/TLS services                                                                                                    |
| Community         | REPORT                                         |                                                                                                    |
| Research          | ADVANCED                                       | Search for SSL/TLS on Known SSL/TLS ports                                                                                                    |
|                   |                                                | identify certificates expiring within x days 60                                                                                                    |
|                   |                                                | Enumerate all SSU/TLS ciphers<br>Who soluted, lineau sports the lat of ciphers advertised by SSU/TLS services, and enumerates them by attempting to installable connections using all<br>penalite ciphers.     |

So, you can choose your own option, then service discovery enumerate all SSL or TLS cipher.

(Refer Slide Time: 03:47)

| Descur                               | and a spectrum                        | James Con                                                                              | lo de la companya de la companya de la companya de la companya de la companya de la companya de la companya de | 1-040/2-3             | -        |  |  |  |
|--------------------------------------|---------------------------------------|----------------------------------------------------------------------------------------|----------------------------------------------------------------------------------------------------|-----------------------|----------|--|--|--|
| Inessus                              | Scans Settings                        |                                                                                        |                                                                                                    | • «                   | sloter 4 |  |  |  |
| My Scans                             | New Scan / A<br>« Back to Scan Temple | dvance<br>##5                                                                          | ed Scan                                                                                                    |                       |          |  |  |  |
| All Scans<br>Trash                   | Settings Cr                           | Artivia      Artivia     Artivia     Artivia     Artivia     Artivia                   | Plugins                                                                                                    |                       |          |  |  |  |
|                                      | BASIC                                 |                                                                                        | Accuracy                                                                                                    |                       |          |  |  |  |
| Policies                             | DISCOVERY                             |                                                                                        | Override normal act                                                                                            | turacy                |          |  |  |  |
| Plugin Rules                         | ASSESSMENT                            | ×                                                                                      | <ul> <li>build extended</li> </ul>                                                                             | Tala alama            |          |  |  |  |
| Plugin Rules                         | * General                             |                                                                                        | <ul> <li>more pointing</li> </ul>                                                                              | Server analytics      |          |  |  |  |
|                                      | Brute Force                           |                                                                                        | Show potential                                                                                                 | laise alarms          |          |  |  |  |
|                                      | Web applicatio                        | Web Articutions Perform thorough tests imay disrupt your network or impact scan speed) |                                                                                                    |                       |          |  |  |  |
| Scanners Scanners Community Research | Windows                               |                                                                                        |                                                                                                    |                       |          |  |  |  |
| Research                             | Malware                               |                                                                                        |                                                                                                    |                       |          |  |  |  |
|                                      | REPORT                                |                                                                                        | Antivirus                                                                                                    |                       |          |  |  |  |
|                                      | ADVANCED                              |                                                                                        | Antivirus definition grace                                                                                     | period (in days): 0 * |          |  |  |  |
|                                      |                                       |                                                                                        | SMTP                                                                                                    |                       |          |  |  |  |
|                                      |                                       |                                                                                        | Third party domain                                                                                             | example.com           |          |  |  |  |

Now, assessment part is there and in assessment part Brute force assessment, web application assessment, then Windows assessment and malware assessment. All options are there, you can choose your own option; for the time being I am of the scan for malware.

(Refer Slide Time: 04:13)

| 🗘 Most Visited 🐞 Com                                                                                                    | encar a usar Firefox 📵 OpenCi                                       | Python TUT  | h.,                                                                                                    |              |
|----------------------------------------------------------------------------------------------------|---------------------------------------------------------------------|-------------|----------------------------------------------------------------------------------------------------|--------------|
| nessus<br>Internet                                                                                                    | Scans Settings<br>New Scan / A                                      | Advance     | d Scan                                                                                                    | 🛦 esploter 🤇 |
| My Sons     My Sons     Ma Scans     Trach     Trach     Policies     Policies     Scanners     Tructs     Community     © Research | Settings C<br>BASC<br>DISCOVERY<br>ADSISSMENT<br>HEYORT<br>ADVANCED | Credentials | Processing           Override normal verbooly           Is have instead dats space. Report as lattle information as possible           Report as much information as possible           Show missing patches that have been superseded           Index results from plugins initiated as a dependency           Orsput |              |
|                                                                                                    | ĸ                                                                   |             | Designate hosts by their DHG name     Display hosts that respond to ping     Display hosts that respond to ping                                                                                                    |              |

Then report we can also use this option to generate the report.

# (Refer Slide Time: 04:19)

| Decision     Same     Settings     Control       Wy Jams     New Scan / Advanced Scan       Wy Jams     *Lack to Scan herpstres       Wy Jams     Settings       Decision     Settings       Decision     Settings       Settings     Settings       Decision     Settings       Settings     Settings       Settings     Settings       Settings     Settings       Settings     Settings       Settings     Settings       Settings     Settings       Settings                                                                                                    | Most Visited 🐞 Comence                                               | e a usar Firefox 🛛 Op                                   | enCV Python TUT        | he state of the state of the st |            |
|----------------------------------------------------------------------------------------------------|----------------------------------------------------------------------|---------------------------------------------------------|------------------------|----------------------------------------------------------------------------------------------------|------------|
| New Scan / Advanced Scan         My Scans       Setting       Costnink         M Scans       Setting       Costnink         Notices       Setting       Costnink         Policies       Setting       Costnink         Policies       Setting       Costnink         Policies       Setting       General Settings         States       Setting       Setting         States       Setting       Settings         States       Setting       Settings         States       Setting       Settings         States       Setting       Settings         States       Profermance Options       Setting         State doeds per host       3         Max simultaneous hosts per scan       3                                                                                                    | nessus                                                               | Scana Setting                                           | p                      |                                                                                                    | A exploter |
| Al Scars     Setting     Codential     Pages       State     MAX     BAXX     BAXX     BAXX       Policies     BAXX     BAXX     BAXXX     BAXXXX       Policies     BAXXXXX     BAXXXXXX     BAXXXXXXX     BAXXXXXXXXX       Policies     BAXXXXXXXXXXXXXXXXXX     Baserial BaxXXXXXXXXXXXXXXXXXXXXXXXXXXXXXXXXXXXX                                                                                                    | My Scans                                                             | New Scan<br>+ Back to Scan                              | / Advance<br>Templates | d Scan                                                                                                    |            |
| Note:     Note:     Central Settings       Polois:     Biccontral Settings     Index set duels:       Polois:     AXXXXMIN     Index set duels:       Polois:     AXXXXMIN     Index set duels:       Sceners:     AXXXMIN     Index set duels:       Intervention:     Sceners:     AXXXMIN       Intervention:     Intervention:     Sceners:       AXXXMIN:     Intervention:     Sceners:       Intervention:     Sceners:     Sceners:       Intervention:     Sceners:     Sceners:       Interventin:     Scen | All Scans                                                            | Settings                                                | Credentials            | Plugies                                                                                                    |            |
| Aremany     Aremany     Aremany     Aremany     Aremany     Performance Option     Subor doon the scan when network congection is detected     Metwork timeout (n seconds)     S Mas simultaneous horts per scan     S                                                                                                    | ISDURCES<br>Policies<br>Plugin Rules<br><u> è</u> Scanners<br>Inness | BASIC<br>DISCOVERY<br>ASSESSMENT<br>REPORT<br>ADVINICED |                        | General Settings<br>✓ Enable safe checks<br>Sop scanning hosts that become unresponsive during the scan<br>Scan ₱ addresses in a random jjother                                                                                                    |            |
|                                                                                                    | 2 Community<br>1 Research                                            |                                                         |                        | Performance Options Store down the scan when network congestion is detected Network timeout (in seconds) 3 Max simultaneous sheds per host 5 Max simultaneous hots per scan 5                                                                                                    |            |

And in advance part there are some options are also there, network timeout; here network timeout is 5 and a maximum simultaneous check per host that is also 5. Maximum simultaneous host per scan that is also 5, you can also change your own option.

|                    | en a san riveer 🖕 oper           | a channe constru                   |       | _        | 20.2011                     |                        |
|--------------------|----------------------------------|------------------------------------|-------|----------|-----------------------------|------------------------|
| nessus             | Scans Settings                   |                                    |       |          | Filter Search Plages Family | 🔍 🔺 exploter           |
| My Scans           | New Scan /<br>« Back to Scan Ter | Advanced Scan                      |       |          |                             | Disable All Enable All |
| All Scans<br>Trash | Settings                         | Credentials Plugins                |       |          |                             | Show Enabled   Show A  |
|                    | status                           | PLUGIN FAMILY -                    | TOTAL | a status | PLUGIN NAME                 | PLUGIN ID              |
| Policies           | DURKE                            | ADI Local Security Checks          | 11366 |          | No plugin family selected.  |                        |
| Plugin Rules       | INABLID                          | Amazon Linux Local Security Checks | 1366  | 1        |                             |                        |
| Scanners           | DMMLID                           | Backdoors                          | 126   |          |                             |                        |
|                    | INALIO                           | CentOS Local Security Checks       | 2819  |          |                             |                        |
| Community          | DMBJD                            | CGI abuses                         | 4117  |          |                             |                        |
| Research           | DABID                            | CGI abuses : XSS                   | 672   |          |                             |                        |
|                    | DMR.ED                           | cisco                              | 1042  |          |                             |                        |
|                    | DURLED                           | Databases                          | 626   |          |                             |                        |
|                    | 0048.00                          | Debian Local Security Checks       | 6306  |          |                             |                        |
|                    |                                  | Pudwik Linix Ascessed              | 120   | ¥        |                             | - M                    |

(Refer Slide Time: 04:41)

Now, where presidential is there and plug in part are also there. So, you already install plug in part which is show in the tool installation part. So, all the plug in are here which can help us to find out the different vulnerability right; save this scan.

#### (Refer Slide Time: 05:03)

| Nessus Essentials / Folder | s/M X +                                  |             |                    | - 0 ×           |
|----------------------------|------------------------------------------|-------------|--------------------|-----------------|
| €) → ୯ @                   | (i) 🔒 https://localhost/8834/#/sci       | ans/folders | 🖸 🕹 🛨              | IN (D @ Ø E     |
| O Most Visited 👲 Corner    | ncar a usar Firefox 🧧 OpenCY Python TUTO |             |                    |                 |
|                            | Scans Settings                           |             |                    | 🔺 exploter 🕹    |
|                            | My Scans                                 |             | Import New Fold    | er O New Scan   |
| 🖬 My Scans 🛛 👌             |                                          |             |                    |                 |
| Al Scans                   | Search Scare, Q. 15                      | can         |                    |                 |
| Trash                      | Name                                     | Schedule    | Last Modified -    | Pause           |
|                            |                                          |             |                    |                 |
| O Policies                 | NPTEL                                    | On Demand   | O Today at 2:25 AM | 5 *             |
| Plugin Rules               |                                          |             |                    |                 |
| 🖞 Scanners                 |                                          |             |                    |                 |
|                            |                                          |             |                    |                 |
| Community                  |                                          |             |                    |                 |
| Research                   |                                          |             |                    |                 |
|                            |                                          |             |                    |                 |
|                            |                                          |             |                    |                 |
|                            |                                          |             |                    |                 |
|                            |                                          |             |                    |                 |
|                            |                                          |             |                    |                 |
|                            |                                          |             |                    |                 |
|                            |                                          |             |                    |                 |
|                            |                                          |             |                    |                 |
| 0 # 9 8                    | 🖿 🕒 🚯 Nessus Essentials / Fo 🚺 VMmare Wi | orlation    | £ ^ 4 ***          | di ENG 225 AM 🔛 |

Now, I am starting the scan by clicking on the button launch, scan already started and it will take some time to complete the whole scan. And, once we got the scan result and by analyzing that result we can only find out the vulnerabilities and using that vulnerabilities further we can try to penetrate inside the victim machine. So, let us wait for some time to get the result of vulnerability scanning, now see Nessus complete the scan. So, let check the result.

(Refer Slide Time: 06:05)

| norrue                   |                             |                          |               |                      |               |                                         |          |     |
|--------------------------|-----------------------------|--------------------------|---------------|----------------------|---------------|-----------------------------------------|----------|-----|
| Eventuit                 | Scana Settings              |                          |               |                      |               | 1                                       | exploi   | er. |
| My Scans                 | NPTEL<br>« Back to My Scans |                          | Configure Aud | śt Trail Laur        | ch *          | Report *                                | Export   | •   |
| All Scans<br>Trash       | Hosts 2 Vulnerabilities 75  | Remediations 2 History 1 |               |                      |               |                                         |          |     |
| Doncas.                  | Ref .                       | Q, 2 Hotts               |               |                      |               |                                         |          |     |
| Policies                 | Hest                        | Vulnerabilities +        |               | Scan D               | rtails        |                                         |          |     |
| Plugin Rules<br>Scanners | 92,165,0,104                |                          | 129           | X Policy:<br>Status: | Advan<br>Comp | ced Scan<br>leted                       |          |     |
|                          | 192.168.0.106               | 14                       |               | × Scanner            | Local         | Scanner                                 |          |     |
| Community                |                             |                          |               | Endt                 | Augus         | t 17 at 2:34 Af                         | vi<br>Vi |     |
| Research                 |                             |                          |               | Elapsed              | 9 min         | .tes                                    |          |     |
|                          |                             |                          |               | W. dave              | bills/        |                                         |          |     |
|                          |                             |                          |               | v uniters            | Contract      | -                                       |          |     |
|                          |                             |                          |               |                      |               | <ul> <li>Libca</li> <li>High</li> </ul> |          |     |
|                          |                             |                          |               |                      |               | <ul> <li>Mediu</li> <li>Low</li> </ul>  | m        |     |
|                          |                             |                          |               |                      | ~             | • info                                  |          |     |

So, you basically scan for 2 systems, one is with the IP address 192.168.0.104.

## (Refer Slide Time: 06:17)

| )→ ୯ ଜ                   | @ 🔒 h                         | https://localhost/8834/#/scans/reports/5/h | osts/2/w/inerabilities           |           |    |           | 9 G              |                       | ¥ #            |              | 9     |
|--------------------------|-------------------------------|--------------------------------------------|----------------------------------|-----------|----|-----------|------------------|-----------------------|----------------|--------------|-------|
|                          | Scans Settings                | actrymunititit.                            |                                  |           |    |           |                  |                       |                | <b>≜</b> eq: | loter |
| CLEARS                   | NPTEL / 19<br>« Back to Hosts | 2.168.0.104                                |                                  | Configure | Au | dit Trail | Laurch           | •                     | Report •       | Expor        | t *   |
| All Scans<br>Trash       | Vulnerabiliti                 | ies 70                                     |                                  |           |    |           |                  |                       |                |              |       |
| routon<br>Policies       | filter * So                   | Name -                                     | erabilites<br>2. Multiple Issuel | Count +   |    | 0         |                  |                       |                |              |       |
| Plugin Rules<br>Scanners | C Ontox                       | 1 SSL (Multiple issues)                    | Gain a shell remotely            | 3         | 0  | 1         | Host:            | 192.<br>Ils           | 168.0.104      |              | •     |
|                          | C RITCH                       | Bind Shell Backdoor Detection              | Backdoors                        | 5         |    |           | P:               | 192.168.0             | 104            |              |       |
| Community                | О опос                        | NFS Exported Share Information Discl       | RPC                              | 1 0       |    |           | MAC:<br>OS:      | 945330:73:95:C3       |                |              |       |
| Research                 | C Other                       | rexecd Service Detection                   | Service detection                | î.        |    | ×         | Start            | (hardy)<br>August 12  | 1 at 224 AN    | 4            |       |
|                          | CI CITCL                      | Unix Operating System Unsupported          | General                          | τ.        |    | 1         | End:<br>Elapsed: | August 1<br>9 minutes | # 234 AN       | ř.           |       |
|                          | Comos,                        | UnrealRCd Backdoor Detection               | Backdoors                        | 1         |    |           | 18               | Download              | 4              |              |       |
|                          | Ослок                         | VNC Server 'password' Password             | Gain a shell remotely            | 1         |    |           | Vulnerabi        | ities                 |                |              |       |
|                          | 13 MOLD                       | 1 SSL (Multiple issues)                    | Service detection                | 3         |    |           | 6                |                       | Citic     High | al .         |       |
|                          |                               |                                            |                                  |           |    |           |                  |                       |                |              |       |

And, it has several vulnerabilities, total 70 vulnerability is there and out of this 70 vulnerability 9 critical vulnerability is there, 5 high vulnerability is there, 23 medium vulnerability and 8 low vulnerability is there and 129 that all are the information. And, here is the details of all the vulnerability SSL multiple issues and a bind shell backdoor detection.

(Refer Slide Time: 06:53)

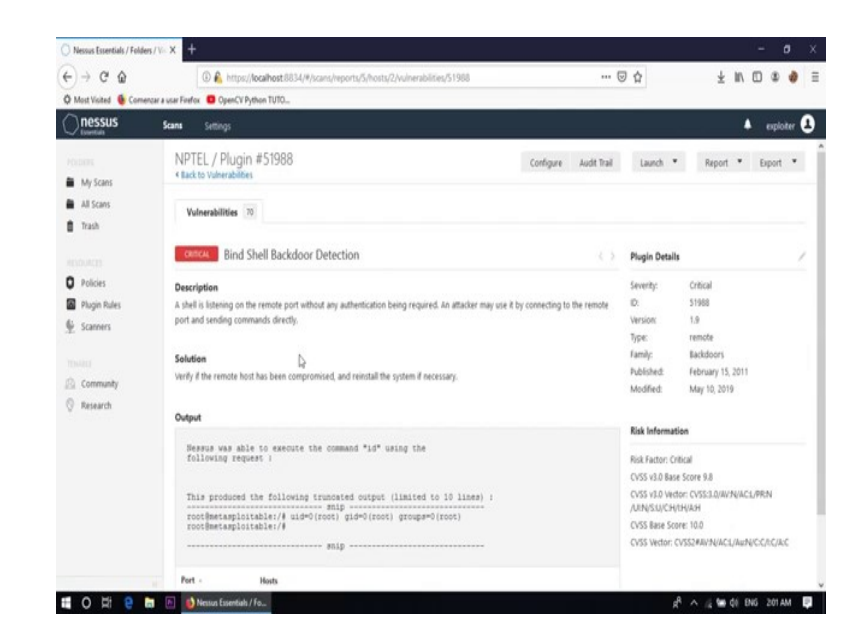

A shell is listening on the remote port without any authentication being required, an attacker may use it by connecting to the remote port and sending command directly. So,

using this vulnerability one can attack to the victim machine and some other vulnerabilities also there. Let us check the other IP address 192.168.0.106, but I have total 21 vulnerability and 1 critical vulnerability is there and 2 medium vulnerability is there and 36 information is there.

(Refer Slide Time: 07:41)

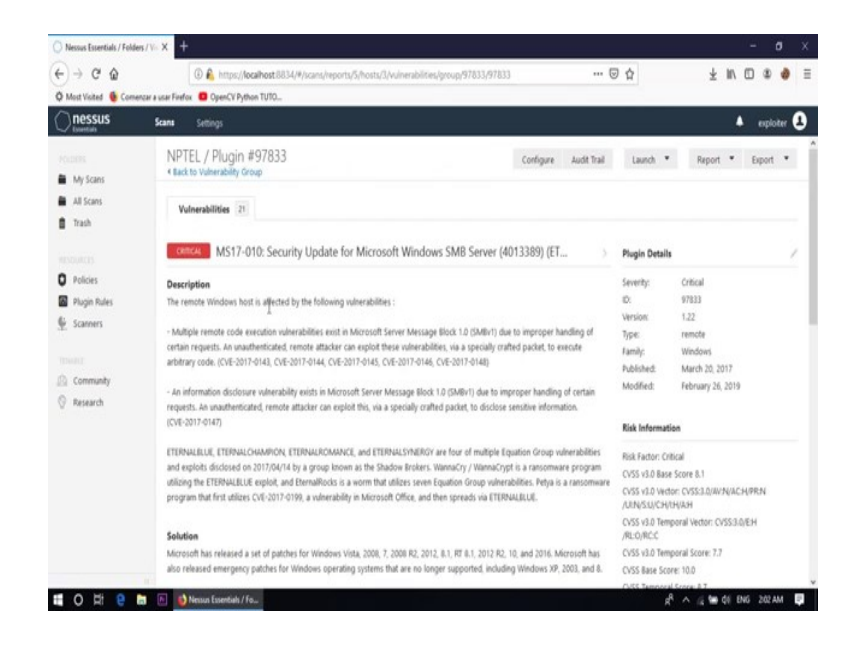

And, see MS17 - 010 security update for Microsoft Windows SMB server and the remote Windows host is affected by the vulnerability with the CVE number 2017 – 0143, *CVE* 2017 – 0144, *CVE* 2017 – 0145 and also *CVE* 2017 – 0146 and *CVE* 2017 – 0148. An information disclosure vulnerabilities also exist in this machine and some other vulnerability is also there.

## (Refer Slide Time: 08:27)

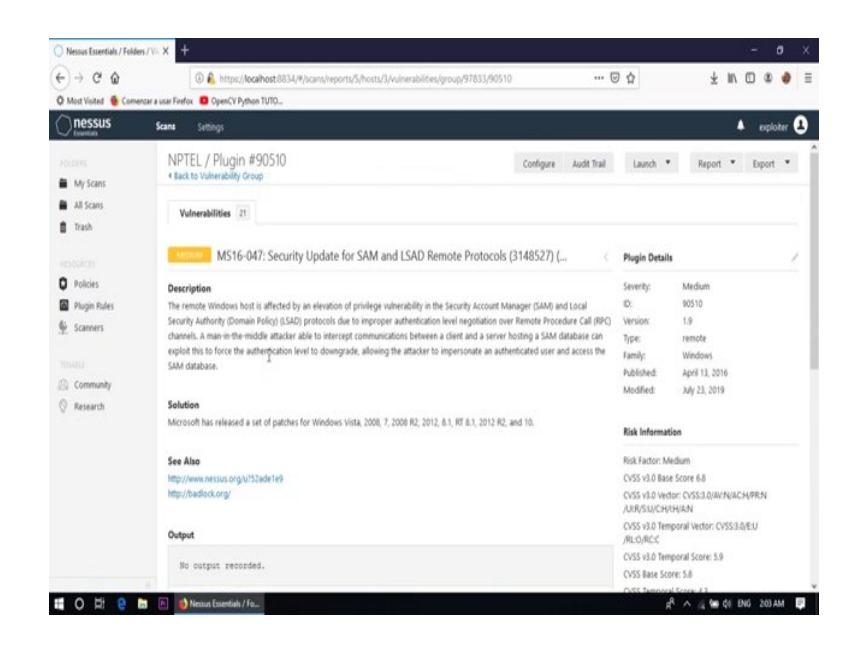

Like in medium vulnerability  $MS \, 17 - 047$  is also there, remote Windows host is affected by an elevation of privilege vulnerability in the SAM and local security authority. So, all the vulnerability and the possible solution are listed here. So, this way we can find out all the vulnerability using the tool Nessus and further we use all these vulnerability to penetrate inside the victim machine. So, this phase is basically call vulnerability assessment phase and in vulnerability assessment phase, we find out all the possible way by which a attacker can penetrate inside the victim machine.

But in the next phase; that means, in penetration testing phase a attacker can try with all these vulnerability to check which vulnerability is working and which one is not; so, that is called penetration testing. So, in the next week, in next tutorial I will show you how to use all the thing, all the information gathering part which we covered in this week and using all that information how can one penetrate inside the victim machine.

Thank you.